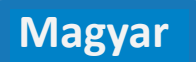

## Termékleírás:

A Meross MS200 egy okos ajtó- és ablakérzékelő, amely egy központi egységgel (Smart Hub) működik. Fő feladata az ajtók és ablakok nyitott vagy zárt állapotának észlelése és jelzése. A Meross alkalmazáson keresztül (iOS/Android) valós időben ellenőrizhető az ajtók/ablakok állapota (nyitva/zárva), megtekinthetők az események (mikor nyitották/ zárták), és beállíthatók értesítések (push notification). Lehetővé teszi "okos forgatókönyvek" (automatizálások) létrehozását más Meross okoseszközökkel. Például: ha az ajtó kinyílik, a lámpa felkapcsol. Összességében az MS200 egy egyszerű, de hatékony okos érzékelő a bejárati pontok (ajtók, ablakok) felügyeletére és az otthoni automatizálási rendszerekbe való integrálásra.

#### Csomag tartalma

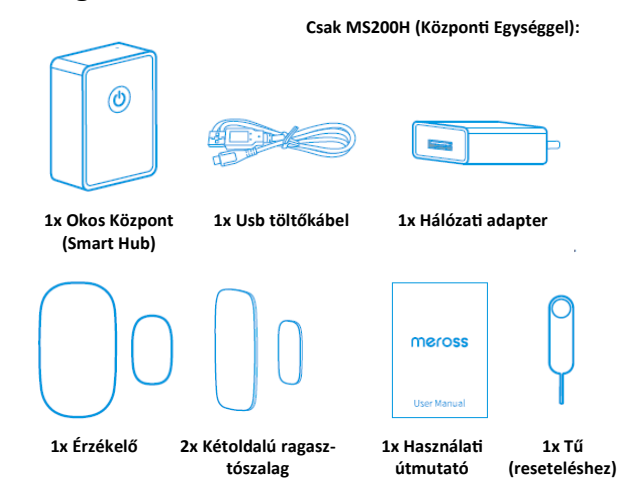

Amennyiben hiányzik valami a csomagból, kérjük, vegye fel velünk a kapcsolatot a https:// www.meross.com/support/Email\_Support címen. Megfelelő megoldást biztosítunk Önnek.

1 -

## Telepítési Útmutató

- 1. Telepítse a Meross alkalmazást. Győződjön meg róla, hogy az okostelefonja csatlakoztatva van egy megbízható 2.4 GHz-es Wi-Fi hálózathoz. (Az alkalmazás letöltéséhez szkennelje be a QR-kódot, vagy keressen rá a "Meross" kifejezésre az App Store vagy a Google Play áruházban.)
- 2. Regisztráljon a Meross fiókjával. Ha már van Meross fiókja, jelentkezzen be. Ellenkező esetben létre kell hoznia egy új fiókot.
- 3. Csatlakoztassa az Okos Központot (Smart Hub).
  - Helyezze az Okos Központot a Wi-Fi router közelébe
  - Csatlakoztassa a mellékelt USB kábelt és hálózati adaptert a központ tápellátásához.
  - Várjon, amíg a központ LED-je borostyánsárgán és zölden felváltva villog. Nyissa meg a Meross alkalmazást, és a felső jobb sarokban érintse meg a "+" ikont. Kövesse az alkalmazáson belüli utasításokat az Okos Központ beállításához.
- 4. Adja hozzá az Okos Érzékelőt (Smart Sensor).
  - Az Okos Központ hozzáadása után nyissa meg az Okos Központ felületét.
  - Érintse meg az "Add Sensor" (Érzékelő Hozzáadása) ikont a jobb felső sarokban. •
  - Nyomja meg kétszer az érzékelő gombját (a tűvel), hogy párosítási módba lépjen.
  - Kövesse az alkalmazáson belüli utasításokat az Okos Érzékelő beállításához.
- 5. Telepítse az Okos Érzékelőt.
  - A fő érzékelő és a mágnes közötti távolságnak kevesebbnek kell lennie, mint 24 mm (0,94 hüvelyk).
  - Fontos: Javasoljuk, hogy az eszközt stabil és tiszta felületre telepítse. Az ajtók és ablakok becsukott állapotban lévő telepítési résszel kevesebb, mint 24 mm-nek kell lennie
  - Ne telepítse az érzékelőt közvetlenül fém felületekre, mert ez csökkentheti a vezeték
- nélküli teljesítményt.
- Húzza le a kétoldalú ragasztószalag védőfóliáját, és ragassza az eszközre.

#### Hogyan Használjuk

Általános Beállítások

Eszköz neve: Eszköz nevének megváltoztatása.

Okos központ (Smart hub): Az okos központ beállítása és állapotának ellenőrzése.

Felhasználói kézikönyv: A felhasználói kézikönyv ellenőrzése Értesítés: Értesítések engedélyezése/tiltása

Automatizálás: Adott kiváltó feltételek beállítása, hogy más Meross okoseszközökkel lehessen beállításokat végezni.

Előzmények exportálása: Előzményadatok exportálása.

| ←          | MS200  | @ ≡ |
|------------|--------|-----|
|            |        |     |
| 2020/12/25 |        |     |
| 18:20:00   | Closed |     |
| 18:00:00   | Open   |     |
| 16:20:00   | Closed |     |
| 16:00:00   | Open   |     |
| 2020/12/24 |        |     |
| 16:20:00   | Closed |     |
| 16:00:00   | Open   |     |
|            |        |     |

Előzmények

Rögzíti az érzékelő nyitásának és zárásának idejét. Az előzményeket törölheti is.

LED és gombok működése

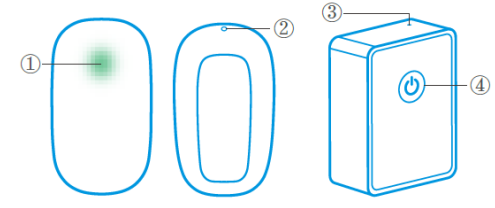

#### (1) Érzékelő Állapot LED

Egyszer villan zölden: Az eszköz be van kapcsolva

Gvorsan villan zölden: Párosítási mód.

Folyamatosan zölden világít: Sikeresen csatlakoztatva. A LED 5 másodperc múlva automatikusan kikapcsol.

2 Érzékelő Gomb

Belépés párosítási módba: Helyezzen be egy tűt a lyukba, nyomja meg kétszer a gombot, és a LED villogni fog

Gyári beállítások visszaállítása: Helyezzen be egy tűt a lyukba, nyomja meg a gombot és tartsa lenyomva 5 másodpercig, amíg a LED gyorsan zölden villogni nem kezd. Engedje fel a gombot, és a LED gyorsan villog zölden. (3) Központi Egység (Hub) Állapot LED

Folyamatosan borostyánsárga (amber): Indulás/Visszaállítás/Firmware frissítés. Borostyánsárgán és zölden villog felváltva: Konfigurációs mód.

Zölden villog: Párosítási mód/Csatlakozás Wi-Fi-hez/Lecsatlakoztatva Wi-Fi-ről. Folyamatosan zölden világít: Csatlakoztatva a Wi-Fi-hez, internetkapcsolattal. Folyamatosan pirosan világít: Nincs internetkapcsolat.

(4) Központi Egység (Hub) Gomb

Belépés párosítási módba: Kattintson duplán a gombra.

Gyári beállítások visszaállítása: Nyomja meg és tartsa lenyomva 5 másodpercig. A LED borostyánsárgán és zölden villog majd, belép ve a párosítási módba.

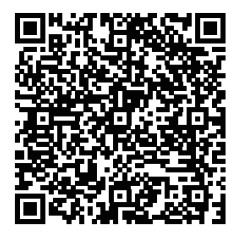

# Telepítse az Okos Érzékelőt

1. Tesztelje a helyet, ahová az érzékelőt telepíteni fogja, hogy biztosítsa a megfelelő kommunikációt a központi egységgel (hubbal).

2 -

2. Javasolt a fő egységet (nagyobb részt) a rögzített felületre, a mágnest (kisebb részt) pedig a mozgó felületre telepíteni. Az ajtók és ablakok becsukott állapotában a telepítési résnek kevesebbnek kell lennie, mint 0,94 hüvelyk (24 mm).

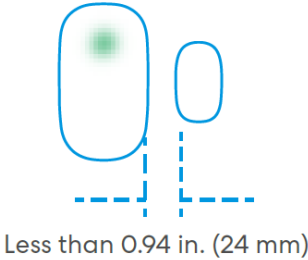

3. Vegye ki a kétoldalú ragasztószalagot a csomagból, és rögzítse a termékre.

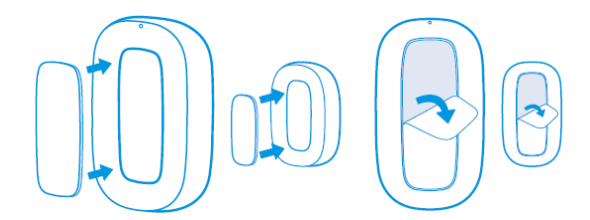

4. Telepítéskor igazítsa egymáshoz a fő egység oldalán és a mágnesen lévő telepítési jelölővonalakat. Győződjön meg róla, hogy a telepítési hely felülete tiszta és

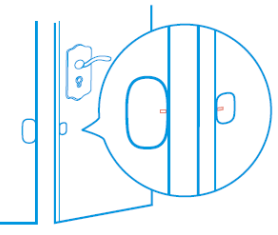

száraz

Device Setting

Smart hub

Alert

#### Elem csere

1. Készítse elő a tűt és a fő egységet.

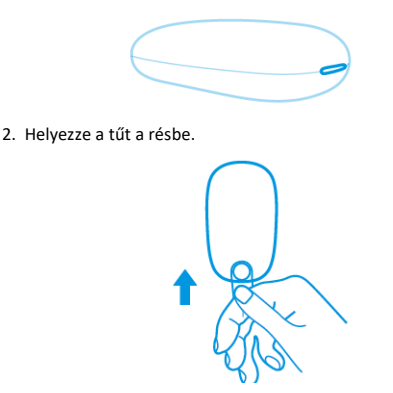

2. Erősen feszítse fel a héj kinyitásához.

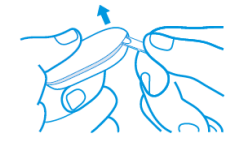

2. Vegye ki és cserélje ki a CR2450 típusú elemet.

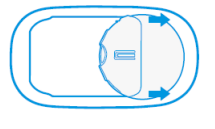

## - 5 -

#### Műszaki specifikáció

Elem: CR2450 Elem, cserélhető

Érzékelő méretei (Átmérő × Magasság × Mélység): 2.24 × 1.22 × 0.59 hüvelyk és 1.10 × 0.61 × 0.43 hüvelyk

Központi egység (Hub) méretei (Szélesség × Mélység × Magasság): 59 × 41 × 21 mm (2.3 × 1.6 × 0.8 hüvelyk)

Vezeték nélküli szabvány:

Okos központ (Smart Hub): 802.11 b/g/n 2.4GHz Wi-Fi 433MHz

Okos ajtó- és ablakérzékelő: 433MHz Rendszerkövetelmények:

iOS 13 vagy újabb, Android 6.0 vagy újabb operációs rendszerrel futó okostelefon Meglévő Wi-Fi hálózat Tanúsítványok: FCC/IC Környezet:

Működési hőmérséklet: 0°C~40°C (32°F~104°F)

Tárolási hőmérséklet: -20°C~50°C (-4°F~-58°F)

Működési páratartalom: 10%~90% nem kondenzáló Tárolási páratartalom: 5%~90% nem kondenzáló

#### Jogi nyilatkozat

- 1. Ennek az okoseszköznek a funkcióit a specifikációinkban leírt tipikus körülmények között teszteljük. A Meross NEM garantálja, hogy az okoseszköz minden körülmények között pontosan ugyanúgy fog működni, ahogyan az le van írva.
- Harmadik féltől származó szolgáltatások, beleértve, de nem kizárólagosan az 2 Apple HomeKit és a SmartThings használatával az ügyfelek elismerik, hogy a Meross semmilyen módon nem tehető felelőssé az ilyen felek által gyűjtött adatokért és személyes információkért. A Meross teljes felelőssége arra korlátozódik, amit az Adatvédelmi irányelvei kifejezetten tartalmaznak.
- 3. A BIZTONSÁGI INFORMÁCIÓK figyelmen kívül hagyásából eredő károkért a Meross vevőszolgálata nem vállal felelősséget, és a Meross semmilyen jogi felelősséget nem vállal ezektől. SIMPLE DEVICE

Az ügyfelek a jelen kézikönyv elolvasásával elismerik, hogy tisztán értik ezeket a cikkeket.

SIMPLIFY YOUR LIFE

Email: support@meross.com Website: www.meross.com

MADE IN CHINA INDOOR USE ONLY leross Technology Co., Ltd. A5, Shijicheng Road No 1129, Gaoxin ngdu, Sichuan,China.

ODUCT SERVICE SP. Z O.O.(for aut ag 33 102, 95-100 Zajerz Polen

2011/65/EU with

#### IEC 60884-1:2013 IEC 60884-2-5:2017 ENIEC 62368-1:2020+A11:2020 ENIEC 62311:2020 ETSIEN 301 489-1 V2.2.3 (2019-11) ETSI EN 301 489-17 V3.2.4 (2020-09) ETSI EN 300 328 V2:2.2(2019-07) EN IEC 61000-6-1:2019 EN 61000-6-3:2007+A1:2011 EN IEC 61000-3-2:2019+A1:2021 EN 61000-3-3:2013+A2:2021 IEC 62321-3-1-2013 IEC 62321-4:2013+AMD1:2017 IEC 62321-5:2013 IEC 62321-6:2015 IEC 62321-7-1:2015 IEC 62321-7-2:2017

Signed for and on behalf of:

IEC 62321-8:2017

| Chengdu Meross Technology | Co., Ltd.                       |
|---------------------------|---------------------------------|
| Date of issue:            | 2024-4-24                       |
| Title:                    | Director,<br>Product Management |
| Name:                     | Tian Wei                        |
| Signature:                | Tian Wei                        |

GYIK (Gyakran Ismételt Kérdések)

- 1. Hogyan találhatom meg Meross eszközeimet a Google Home / Alexa alkalmazásban? Ha a Meross eszközöd hozzá lett adva az alkalmazásba, a Meross alkalmazásban navigálj a "Me" (Én) -> "Integráció" menüpontra, és válaszd a Google Home / Amazon Alexa lehetőséget. Kövesd az utasításokat a Meross eszközök összekapcsolásához. További információkért látogass el a https://www.meross.com/support weboldalra.
- 2. Okos Érzékelőm lekapcsolódott, mit tegyek?
  - Ellenőrizd az Okos Központ állapotát. Ha az Okos Központ lekapcsolódott, az érzékelő is lekapcsolódik.
  - Ellenőrizd az érzékelő elemének töltöttségi szintjét az alkalmazásban. Ha az elem lemerült, cseréld ki az elemet.
  - Próbáld meg újra beállítani az Okos Érzékelőt.
- 3. A Meross alkalmazás nem tudja hozzáadni az eszközt, mit tegyek? • Győződjön meg róla, hogy az Okos Központ Wi-Fi-vel van csatlakoztatva, és a LED borostyánsárgán és zölden felváltva villog.
  - Győződjön meg róla, hogy az érzékelő gombját kétszer megnyomta a párosítási módba lépéshez, és a LED villog.
  - A telefonnak és a Meross eszköznek ugyanazon a 2,4 GHz-es Wi-Fi hálózaton kell lennie.
  - Ha a probléma továbbra is fennáll, visszaállíthatja a gyári beállításokat, majd újra megpróbálhatja.

## Felelősség kizárása

- 1. A készülék funkciója szigorúan abban a környezetben valósítható meg, amelyet a használati kézikönyv magyaráz.
- 2. A Meross nem vállal felelősséget a nem rendeltetésszerű használatból eredő károkért.
- 3. A Meross nem vállal felelősséget a harmadik féltől származó szoftverek vagy hardverek integrációjából eredő károkért.

— 6 —

## **EU Declaration of Conformity**

| Manufacturer.        | chengau meross rechnology co., Eta.                                                           |
|----------------------|-----------------------------------------------------------------------------------------------|
|                      | Floor 3, Building A5, Shijicheng Road No 1129,                                                |
|                      | GaoxinFree Trade Trial Zone, Chengdu, Sichuan, China.                                         |
| EU Representatives:  | CET PRODUCT SERVICE SP.Z O.O. (for authorities only)                                          |
|                      | UI. Dluga 33102,95-100 Zgierz Polen                                                           |
| UK Representatives:  | CET PRODUCT SERVICE LTD. (for authorities only)                                               |
|                      | Beacon House Stokenchurch Business Park, Ibstone Rd,<br>Stokenchurch High Wycombe HP14 3FE UK |
| Product Description: | Smart Door and Window Sensor                                                                  |
| Model Numbers:       | MS200                                                                                         |
| Trade Mark:          | meross                                                                                        |

We, Chengdu Meross Technology Co., Ltd and all its affiliates, declare under our sole responsibility that the above products conform to the essential requirements of the following EU directives:

Radio Equipment Directive(RED) 2014/53/EU

EMC Directive 2014/30/EU

**RoHS Directive** amendment(EU)2015/863

Email: Info@cetproduct.com Email: Info@cetproduct.com CET PRODUCT SERVICE.ID. (for authorities only) Beccon House Skenchurch Business Park. It-moor Bid Stokenchurch High Wycombe HP14 SEE UK 7 -

EC REP